به نام خدا

www.sanobar.ir

اولين كار نصب آخرين نسخه .Net Framework هست. آخرين نسخه 3.5 هست. اين نسخه روي خود نصب كننده SQL Server 2008مجود است.

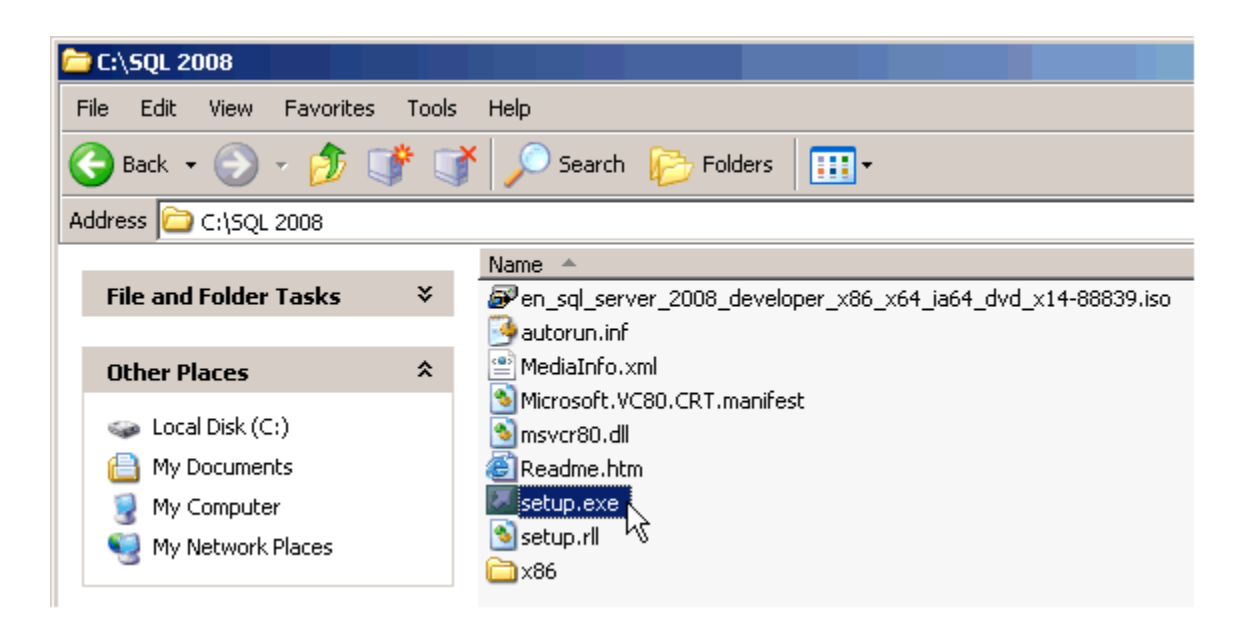

## فايل نصب را اجرا مي کنيم.

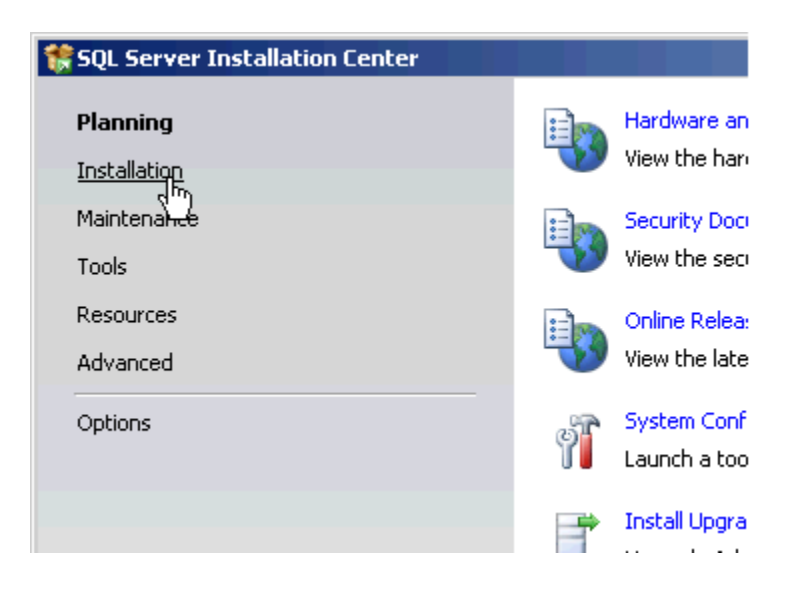

از منوي سمت چپ گزينه ي Installation که دومي هست رو انتخاب مي کنيم.

از صفحه جديد بايد گزينه ي اول كه نصب يک اينستنس جديد هست رو انتخاب مي كنيم.

در پنجره ي جديد دكمه ي ) Install يا شـايدم Next باشـه!!!) رو مي زنيم تا يک سـري پيش نيازها رو نصب كنه. وقتي نصب اين بخش تموم شـد اين پنجره به شـكل زير در مياد. (البته شـايد اصلا شـما لازم نباشـه دكمه اي بزنيم و خودش خود به خود فقط براي شـما دكمه OK رو فعال كنه(!

| 🎲 SQL Server 2008 Setup                               |                                                                                                    |
|-------------------------------------------------------|----------------------------------------------------------------------------------------------------|
| Product Key<br>Specify the edition of SQL Server 2008 | ) to install.                                                                                                    |
| Product Key<br>License Terms<br>Setup Support Files   | Specify a free edition of SQL Server or provide a SQL Server product key to validate this insta<br>2008. Enter the 25-character key from the Microsoft certificate of authenticity or product pack<br>specify Enterprise Evaluation, the instance will be activated with a 180-day expiration. To upp<br>edition to another edition, run the Edition Upgrade Wizard.<br>© Specify a free edition:<br>Enterprise Evaluation © Enter the product key:<br>ABCDE-12345-FGHIJ-67890-KLMNO |

در بخش بد شـما بايد **شـماره سـريالي كه از مايكروسـافت** گرفتين و در ازاش **پول** دادين رو وارد كنين. اونهايي هم كه از نسـخه كرك شـده اسـتفاده مي كنن احتمالا اين بخش خود به خود پر شـده اسـت!

در پنجره ي بعد **بايد قوانين استفاده از اين نرم افزار رو بخونيم** و تيک پذيرفتن اون رو بزنيم. البته ميتونيم نزنيم! وکلا از خير نصب اون بگذريم آخه ممکنه با روحيات ما اين قوانين سـازگار نباشـه!!! البته ما طبق معمول تيک را بدون خواندن ميزنيم و...

در پنجره ي بعد هم بايد براي نصب يک سري پيش نيازها دکمه Install را بزنيم.

وقتي موارد مورد نياز نصب شـد پنجره ي زير نشـون داده ميشـه كه شـما بايد روي Next كليك كنيد. البته اگه روي Windows Firewallهشـدار داد توجه نكنين. كلا با وجود هر هشـداري ميشـه به كار نصب ادامه داد اما بهتره هشـدارها رو برطرف كنيم. البته بايد كامپيوترمون كشـش نصب يک چنين نرم افزاري رو داشـته باشـه ها!!!

## 🍀 SQL Server 2008 Setup

## Feature Selection

Select the Developer features to instal. For clustered installations, only Database Engine Services and Analysis Services can be clustered.

| Setup Support Rules                                                                                                    | Features:                                                                                                    | Description:                                                    |
|----------------------------------------------------------------------------------------------------|----------------------------------------------------------------------------------------------------|-----------------------------------------------------------------|
| Feature Selection<br>Instance Configuration<br>Disk Space Requirements<br>Server Configuration<br>Database Engine Configuration<br>Error and Usage Reporting<br>Installation Rules<br>Ready to Install<br>Installation Progress<br>Complete | Instance Features <ul> <li>Database Engine Services</li> <li>SQL Server Replication</li> <li>Full-Text Search</li> <li>Full-Text Search</li> <li>Analysis Services</li> <li>Reporting Services</li> </ul> Shared Features       Reporting Services         Shared Features       Business Intelligence Development Studio         ✓ Client Tools Connectivity       Integration Services         Client Tools Backwards Compatibility       Client Tools Backwards Compatibility         Client Tools SDK       SQL Server Books Online         ✓ Management Tools - Basic       ✓ Management Tools - Complete         SQL Client Connectivity SDK       Microsoft Sync Framework         Redistributable Features       Redistributable Features | Server features ai<br>have their own re-<br>support multiple in |
|                                                                                                    | Select All     Unselect All       Shared feature directory:     C:\Program Files\Microsoft SQL Server                                                                                                    | 1                                                               |
|                                                                                                    | < Back                                                                                                    | Next >                                                          |

در پنجره ي بعد از شما مي پرسـه كه چيا رو ميخواين نصب كنين كه يه دكمه ي Select All ناز هم اون پايين هسـت. اونو لطف كنين با كمال احترام كليك كنين!

| SQL Server 2008 Setup                                                                                                    |                                               |                 |                         |                    | =1012       |
|----------------------------------------------------------------------------------------------------|-----------------------------------------------|-----------------|-------------------------|--------------------|-------------|
| Instance Configuratio<br>Specify the name and instance ID                                                                                                    | n<br>9 for the SQL Server instance.           |                 |                         |                    |             |
| Setup Support Rules<br>Product Key<br>License Terms<br>Feature Selection                                                                                                    | C Default instance                            | PESQUSERVER     |                         |                    |             |
| Instance Configuration<br>Disk Space Requirements<br>Server Configuration<br>Database Engine Configuration<br>Error and Usage Reporting<br>Installation Rules<br>Reachive Install | Instance ID:<br>Instance root directory:      | MSSQLSERVER     | es/Microsoft SQL Serve  | A.                 |             |
|                                                                                                    | SQL Server directory:<br>Installed instances: | C:\Program File | isi/Microsoft SQL Serve | nVMSSQL10.MSSQLSER | VER         |
| Installation Progress<br>Complete                                                                                                    | Instance                                      | Features        | Edition                 | Version            | Instance ID |
|                                                                                                    |                                               |                 |                         |                    |             |
|                                                                                                    |                                               |                 |                         |                    |             |
|                                                                                                    |                                               |                 | < Back                  | Next >             | Cancel Help |

پنجره ي بعدي بسيار مهم هست. همون طور كه SQL Server كارهاي محترم مي دونن ما ميتونيم بيش از يك اينستنس روي يك SSMS و Engine نصب كنيم. بهتره كه از همين الآن اينستنس ها رو با نام نصب كنيم. يك نام بدين. توي كانكشـن استرينگ هايي كه ميسازيم اين نام ها تاثير دارن.

ما مُيَّتونيم از اينسَّتُنسَ هاي مختلَفي توي نرم افزارهاي مختلفمون استفاده كنيم. واسه امنيت و كارايي بيشتر. گزينه ی Named instance رو انتخاب كنيد .

بقیه مراحل در تصویر قابل مشاهده میباشد و به دلیل گویا بودن تصاویر نیازی به توضیح نیست ...

| Setup Support Rules<br>Product Key                                          | Service Accounts Collation                                                                                   | use a separate account for each SQL                                                                                      | Server service.                                  |                                                                    |
|-----------------------------------------------------------------------------|----------------------------------------------------------------------------------------------------|----------------------------------------------------------------------------------------------------|--------------------------------------------------|--------------------------------------------------------------------|
| Feature Selection                                                           | Service                                                                                                    | Account Name                                                                                                    | Password                                         | Startup Type                                                       |
| Instance Configuration                                                      | SQL Server Agent                                                                                             | NT AUTHORITY/NETWORK SERVICE                                                                                             |                                                  | Automatic                                                          |
| Disk Space Requirements                                                     | SQL Server Database Engine                                                                                   | NT AUTHORITY/NETWORK SERVICE                                                                                             |                                                  | Automatic                                                          |
| Installation Rules<br>Ready to Install<br>Installation Progress<br>Complete | These services will be configure<br>older Windows versions the use<br>Help.                                  | id automatically where possible to use<br>ir will need to specify a low privilege                                        | a low privilege a<br>account. For mo             | iccount. On som<br>re information, di                              |
| Installation Rules<br>Ready to Install<br>Installation Progress<br>Complete | These services will be configure<br>older Windows versions the use<br>Help.<br>Service                       | d automatically where possible to use<br>ir will need to specify a low privilege<br>Account Name                         | a low privilege a<br>account. For mo<br>Password | occount. On som<br>re information, di<br>Startup Type              |
| Installation Rules<br>Ready to Install<br>Installation Progress<br>Complete | These services will be configure<br>older Windows versions the use<br>Help.<br>Service<br>SQL Server Browser | d automatically where possible to use<br>er will need to specify a low privilege<br>Account Name<br>NT AUTHORITY/LOCAL 5 | a low privilege a<br>account. For mo<br>Password | ccount. On some<br>re information, di<br>Startup Type<br>Automatic |

| SQL Server 2008 Setup                                                                                                    |                                                                                                    | الملع                                                                                                    |
|----------------------------------------------------------------------------------------------------|----------------------------------------------------------------------------------------------------|----------------------------------------------------------------------------------------------------|
| Database Engine Config<br>Specify Database Engine authentice                                                                                                    | juration                                                                                                    |                                                                                                    |
| Setup Support Rules<br>Product Key<br>License Terms<br>Feature Selection<br>Instance Configuration<br>Disk Space Requirements<br>Server Configuration<br><b>Database Engine Configuration</b><br>Error and Usage Reporting<br>Installation Rules<br>Ready to Install<br>Installation Progress<br>Complete | Account Provisioning Data Directories FILESTREAM<br>Specify the authentication mode and administrators for the Data<br>Authentication Mode<br>© Windows authentication mode<br>© Mored Mode (SQL Server authentication and Windows authent<br>Built-in SQL Server system administrator account<br>Enter password:<br>Confirm password:<br>Specify SQL Server administrators<br>Specify SQL Server administrators<br>Tim Bloops (Im Bloops) | base Engine.<br>tication)<br>SQL Server administrators<br>have unrestricted access to<br>the Database Engine: |
|                                                                                                    | Add Gurrent User Add Bemove                                                                                                    |                                                                                                    |
|                                                                                                    | < Back                                                                                                    | Next > Cancel Help                                                                                            |

| Specify Database Engine authentica                                                                                                    | tion security mode, administrators a                                                                                                    | nd data directories.                                                                                                    |  |
|----------------------------------------------------------------------------------------------------|----------------------------------------------------------------------------------------------------|----------------------------------------------------------------------------------------------------|--|
| ietup Support Rules<br>Ivoduct Key<br>Ixense Terms<br>Iesture Selection<br>Instance Configuration<br>Xsk Space Requirements<br>Ierver Configuration<br>Database Engine Configuration<br>Parabase Engine Configuration<br>Parabase Engine Configuration<br>Installation Rules<br>Iteady to Install<br>Installation Progress<br>Complete | Account Provisioning Dat<br>Data root directory:<br>System database directory:<br>User database log directory:<br>User database log directory:<br>Temp DB directory:<br>Temp DB log directory:<br>Bacjup directory: | a Directories PILESTREAM  <br>C:\Program Files\Microsoft SQL Server\<br>C:\Program Files\Microsoft SQL<br>Server\MSSQL10.MSSQLSERVER\MSSQL\Data<br>D:\Data<br>[::\Log<br>T:\LempD8<br>[1:\SQLBackups |  |

| SQL Server 2008 Setup                                                                                                    |                                                                                                    |
|----------------------------------------------------------------------------------------------------|----------------------------------------------------------------------------------------------------|
| Error and Usage Repo                                                                                                    | er features and services.                                                                                                    |
| Setup Support Rules<br>Product Key<br>License Terms<br>Feature Selection<br>Instance Configuration<br>Disk Space Requirements<br>Server Configuration<br>Database Engine Configuration<br>Error and Usage Reporting<br>Installation Rules<br>Ready to Install<br>Installation Progress<br>Complete | Specify the information that you would like to automatically send to Microsoft to improve future releases of SQL Server. These sattings are optional, Microsoft treats this information as confidential. Microsoft may provide installed on your machine automatically, depending on your Automatic Update settings.         View the Microsoft policy for SQL Server privacy and data collection.         Read more about Microsoft Update and Automatic Update.         Image: Send Windows and SQL Server Error Reports to Microsoft or your corporate report server. This setting only applies to services that run without user interaction.         Image: Send feature usage data to Microsoft. Feature usage data includes information about your hardware configuration and how you use Microsoft software and services. |

| 😭 SQL Server 2008 Setup                                                                                                    |                                                                                                    |                    |
|----------------------------------------------------------------------------------------------------|----------------------------------------------------------------------------------------------------|--------------------|
| Installation Rules<br>Setup is running rules to determ                                                                                                    | e if the installation process will be blocked. For more information, click H                             | teip.              |
| Setup Support Rules<br>Product Key<br>License Terms<br>Peature Selection<br>Instance Configuration<br>Disk Space Requirements<br>Server Configuration<br>Database Engine Configuration<br>Error and Usage Reporting<br><b>Installation Rules</b><br>Ready to Install<br>Installation Progress<br>Complete | Operation completed. Passed: 9. Failed 0. Warning 0. Skipped:<br>Show details >><br>View detailed report | 2.<br>Berun        |
|                                                                                                    | < Back                                                                                                   | Next > Cancel Help |

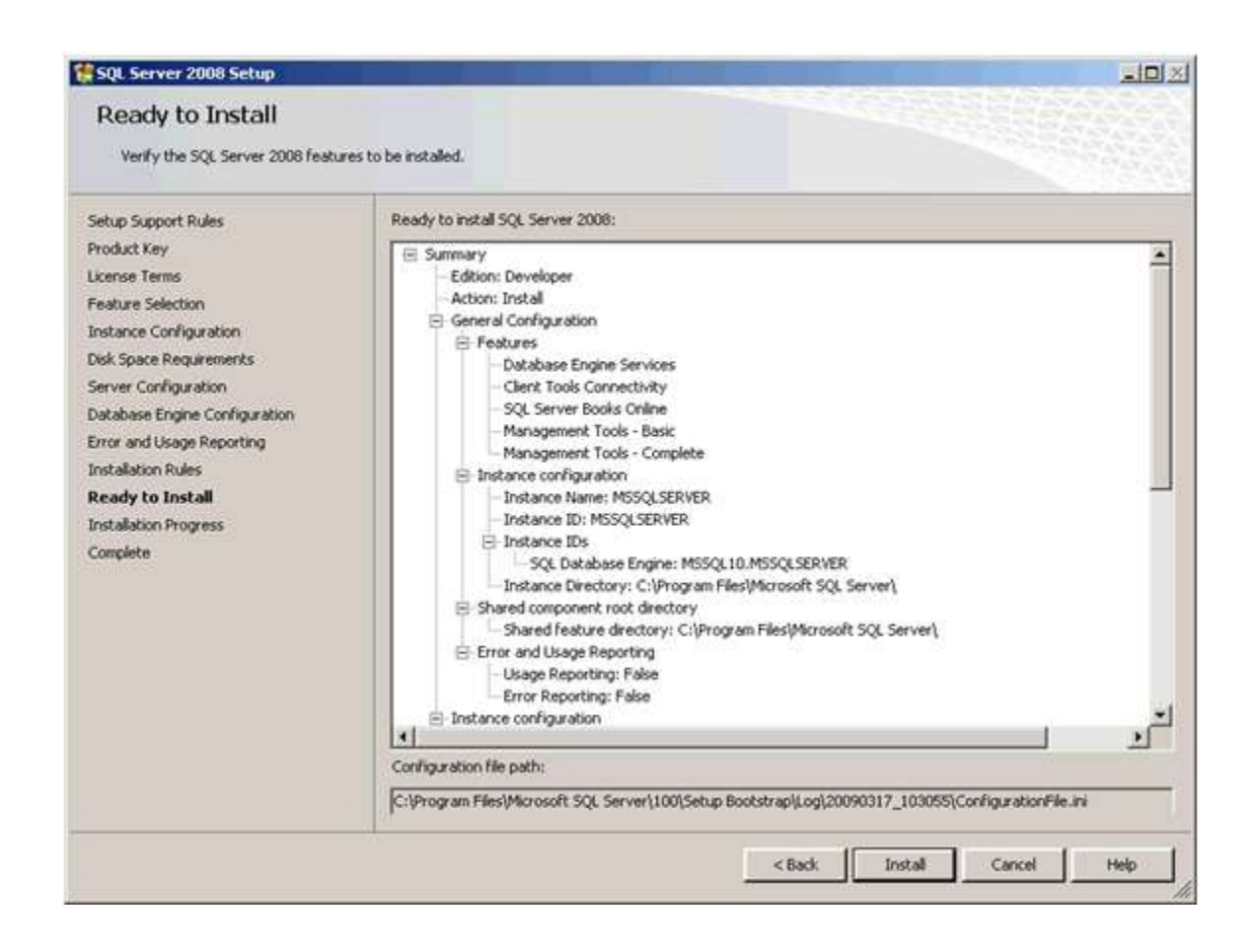

| 😚 SQL Server 2008 Setup                                                                                                    |                                  |             |
|----------------------------------------------------------------------------------------------------|----------------------------------|-------------|
| Installation Progress                                                                                                    |                                  |             |
| Setup Support Rules<br>Product Key<br>Ucense Terms<br>Feature Selection<br>Instance Configuration<br>Disk Space Requirements<br>Server Configuration<br>Database Engine Configuration<br>Error and Usage Reporting<br>Installation Rules<br>Ready to Install<br><b>Installation Progress</b><br>Complete | Scheduling package installation. |             |
|                                                                                                    |                                  | Cancel Help |

| 🔮 SQL Server 2008 Setup                                                                                                    | the state of the state of the s | _ 🗆 × |
|----------------------------------------------------------------------------------------------------|----------------------------------------------------------------------------------------------------|-------|
| Installation Progress                                                                                                    |                                                                                                    |       |
| Setup Support Rules<br>Product Key<br>License Terms<br>Feature Selection<br>Instance Configuration<br>Disk Space Requirements<br>Server Configuration<br>Database Engine Configuration<br>Error and Usage Reporting<br>Installation Rules<br>Ready to Install<br>Installation Progress<br>Complete | Performing Windows Installer actions.           Install_sql_engine_core_shared_Cpu32_Action : InstallFiles. Copying new files                                                                                                    |       |
|                                                                                                    | Mext > Cancel                                                                                                    | Help  |

| Installation Progress                                                                                                    |                        |                                                                                     |
|----------------------------------------------------------------------------------------------------|------------------------|-------------------------------------------------------------------------------------|
| Setup Support Rules<br>Product Key<br>License Terms<br>Feature Selection<br>Instance Configuration<br>Disk Space Requirements<br>Server Configuration<br>Database Engine Configuration<br>Error and Usage Reporting<br>Installation Rules<br>Ready to Install<br>Installation Progress<br>Complete | Setup process complete | Status<br>Success<br>Success<br>Success<br>Success<br>Success<br>Success<br>Success |
|                                                                                                    |                        | Next > Cancel Help                                                                  |

| Installation Progress                                                                                                    |                             |                    |
|----------------------------------------------------------------------------------------------------|-----------------------------|--------------------|
| Setup Support Rules<br>Product Key<br>License Terms<br>Feature Selection<br>Instance Configuration<br>Disk Space Requirements | Setup process complete      | Ratus              |
| Server Configuration                                                                                                    | Database Engine Services    | Success            |
| Database Engine Configuration                                                                                                 | Management Tools - Complete | Success            |
| Installation Rules                                                                                                    | Management Tools - Basic    | Success            |
| Ready to Install                                                                                                    | SQL Server Books Online     | Success            |
| Complete                                                                                                    |                             |                    |
|                                                                                                    |                             | Next > Cancel Help |

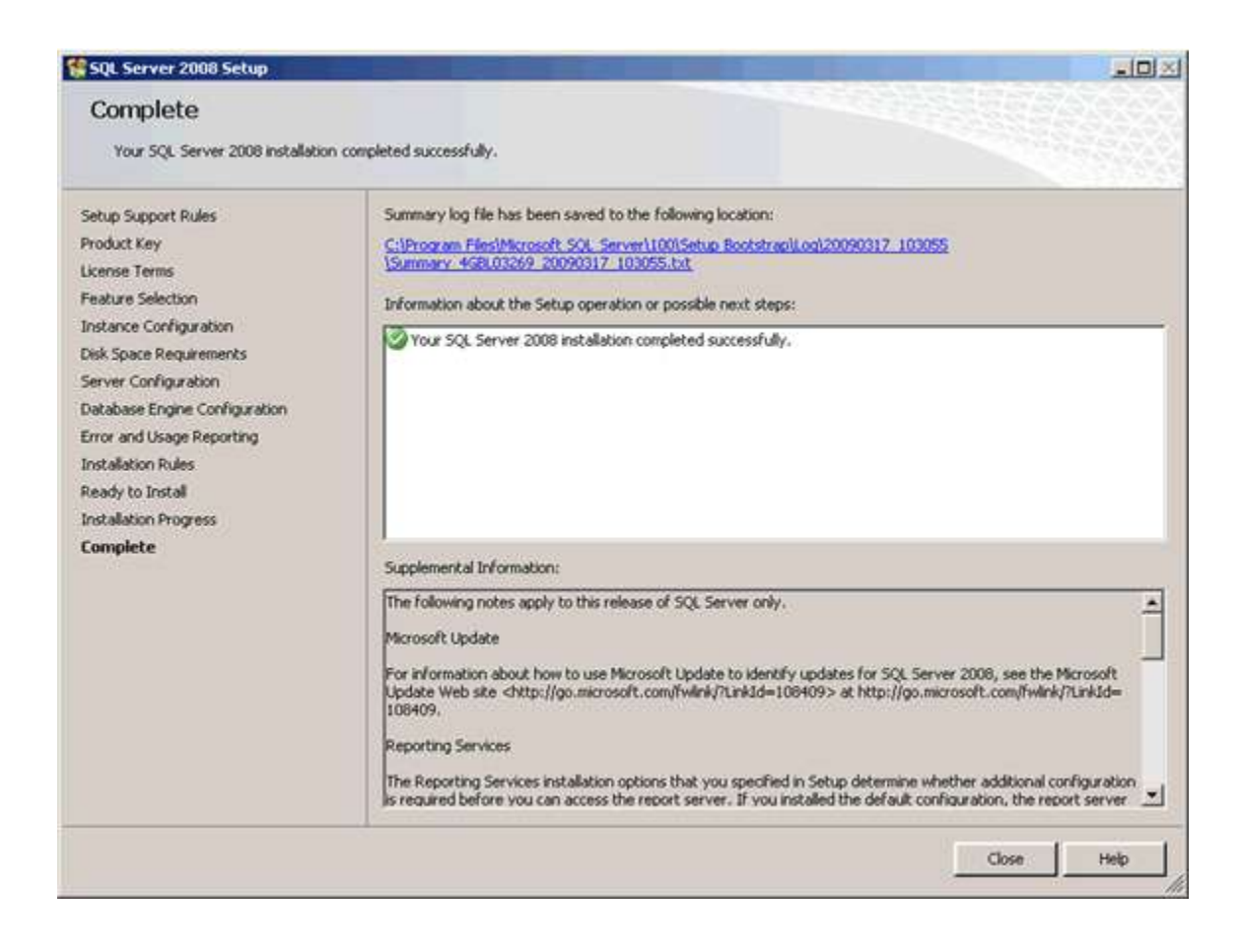

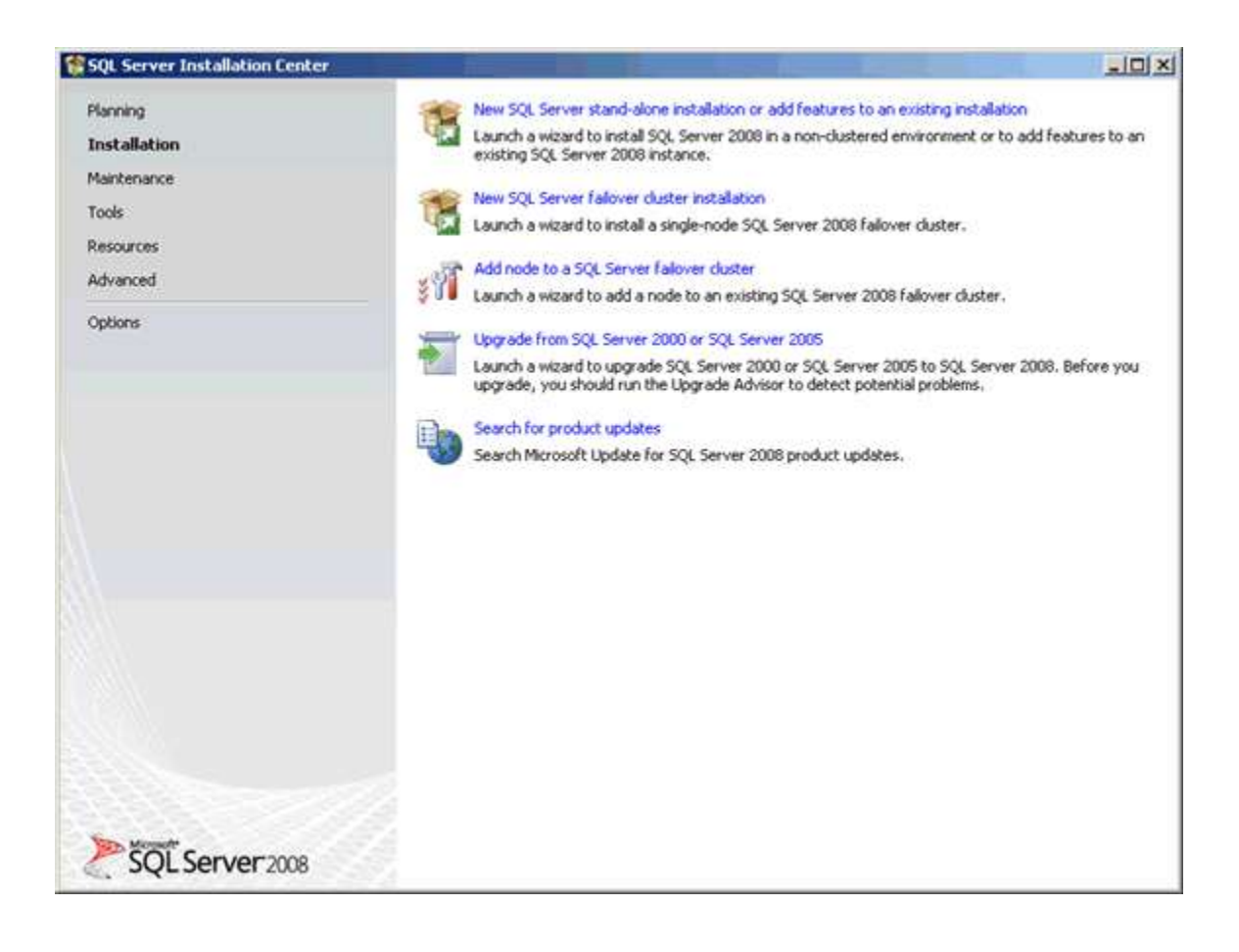

| SQL Server (MSSQLSERVER)       | Provides storage, processing and controlled access of data,  | Started | Automatic | NT AUTHORITY/NETWORK SERVICE |
|--------------------------------|--------------------------------------------------------------|---------|-----------|------------------------------|
| SQL Server Agent (MSSQLSERVER) | Executes jobs, monitors SQL Server, fires alerts, and allows |         | Automatic | NT AUTHORITY/NETWORK SERVICE |
| SQL Server Browser             | Provides SQL Server connection information to client comput  |         | Automatic | NT AUTHORITY/LOCAL SERVICE   |
| SQL Server VSS Writer          | Provides the interface to backup/restore Microsoft SQL serv  | Started | Automatic | Local System                 |
| 10                             |                                                              |         | ee: 0     |                              |

| 📅 Microsoft SQL Server 2008           | Analysis Services                                   |
|---------------------------------------|-----------------------------------------------------|
| 🛅 Microsoft Visual SourceSafe         | Configuration Tools                                 |
| 🛅 Microsoft Visual Studio 6.0         | <ul> <li>Documentation and Tutorials</li> </ul>     |
| 🛅 Microsoft Visual Studio 2005        | Performance Tools                                   |
| 🛅 Microsoft Visual Studio .NET 2003 🚽 | 🕨 🍇 SQL Server Management Studio 2008               |
| 🛅 Mobiliti Network Unplugged          | 🕨 🥑 SQL Server Books Online                         |
| 🛅 Mozilla Firefox                     | Integration Services                                |
| 🛅 MP3 to WMA WAV Converter            | <ul> <li>Import and Export Data (32-bit)</li> </ul> |
| 🛅 Netscape                            | ▶ SQL Server Management Studio                      |
| <u>~</u>                              |                                                     |

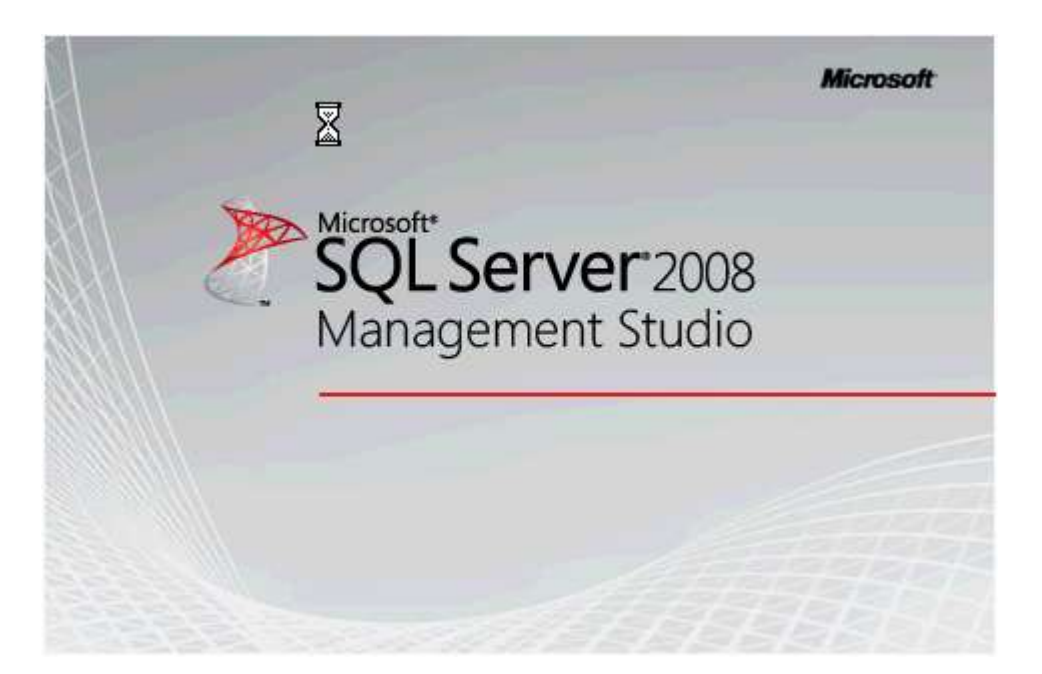

| Microsoft*                                      | Server 2008                                                        |  |
|-------------------------------------------------|--------------------------------------------------------------------|--|
| Server type:<br>Server name:<br>Authentication: | Database Engine       NEWSQLSERVER       SQL Server Authentication |  |
| Login:<br>Password:                             | sa       sa       ******       Remember password                   |  |
| Connect Cancel Help Options >>                  |                                                                    |  |

برنامه نصب شد. حالا برنامه SQL Server Management Studio را از منوی Start اجرا کنید.